## HR

#### Poštovani korisniče,

Hvala vam što se odabrali EVOLVEO StrongVision S2 kojeg proizvodi češko trgovačko društvo EVOLVEO. Nadamo se da će vam donijeti mnogo zabave i zadovoljstva

Prije prve uporabe

- Umetnite baterije (8x AA /1.5 V) u kameru, pazeći pritom na polaritet baterija.
- Za najbolji rad preporučujemo korištenje visokokvalitetnih alkalnih ili litijevih baterija poznatih proizvođača, koje dugo traju i koje pouzdano rade čak i pri niskim temperaturama.
- Punjive baterije nisu prikladne te ih kamera možda neće ispravno prepoznati, imaju sklonost brzom pražnjenju te nisu pouzdane na niskim temperaturama.
- Također možete koristiti vanjsko 6V napajanje.
- Umetnite SD karticu i provjerite je li omogućeno zapisivanje na karticu.

# POZOR – PROVJERA SIM KARTICE

#### Važna informacija: SIM kartica ne smije biti zaštićena PIN brojem!

- 1. Umetnite karticu koju namjeravate koristiti u kameri u vaš mobilni telefon
- 2. Isključite mobilni telefon te ga zatim ponovno uključite
- 3. Ako je SIM kartica zaštićena PIN brojem, uklonite ovu zaštitu
- 4. Isključite mobilni telefon te ga zatim ponovno uključite; PIN zaštita treba biti isključena
- 5. Pošaljite MMS poruku s vašeg mobilnog telefona
- 6. Provjerite imate li funkcionalnu podatkovnu vezu te se spojite na internet s vašeg mobilnog telefona
- 7. Nazovite drugi mobilni telefon kako bi provjerili ispravno funkcioniranje SIM kartice
- 8. Također provjerite imate li dovoljno kredita na SIM kartici
- 9. Izvadite SIM karticu iz vašeg mobitela
- 10. Nakon što ste obavili navedene korake, možete umetnuti SIM karticu u utor na kameri

#### Postavljanje kamere za slanje MMS i e-mail poruka

- Prvo, preuzmite s interneta EVOLVEO softver za vašu kameru:
- ftp.evolveo.com/digital\_camera/strongvision/strongvision-s2/software/
- Prebacite kameru u "TEST" način rada, priključite kameru na računalo pomoću USB kabla
- Nakon završetka prijenosa podataka, odaberite "Save" te spremite generiranu datoteku "Parameter.dat" u korijensku (root) mapu SD kartice
- Provjerite podatke na zaslonu kako bi se uvjerili da su se ispravno učitali

Primjer postavki SIM kartice (Vodafone CZ):

|             |            |                |           |  |                   |              |         |                    | *                      |
|-------------|------------|----------------|-----------|--|-------------------|--------------|---------|--------------------|------------------------|
| Menu        | MMS        | SMTP           |           |  | Menu              | MMS          |         | SMTP               |                        |
| Kamera      |            | Nastaveni      |           |  | Nastaveni MMS     |              |         | Nastaveni telefonu |                        |
| Rozlišeni   | 16 MPix 🗸  | Režim          | Kamera 🗸  |  | MMS ZAP/VYP       | ZAP          | ~       | Telefone 1         | +420123456789          |
|             |            |                |           |  |                   |              |         | Telefone 2         |                        |
| Interval    | l sek 🗸 🗸  | Jazyk          | Czech 🗸   |  |                   | 20           |         |                    |                        |
|             |            |                |           |  | Obrazek cislo/den | 20           |         |                    |                        |
| Vicenásobný | Jeden 🗸    | Detekce pohybu | Vysoká v  |  |                   |              |         |                    |                        |
|             |            |                |           |  | Nastaveni GPRS    |              |         | Nastaveni emailu   |                        |
| ISO         | Auto 👻     | TV režim       | PAL V     |  | APN               | mms          |         | Email 1            | vaclav.novak@gmail.com |
|             |            | Formát data    | DDMM/RR v |  | Účet              | mms          |         | Email 2            |                        |
|             |            |                |           |  | Heslo             | mms          |         |                    |                        |
| Video       |            |                |           |  |                   |              |         |                    |                        |
| Rozlišeni   | 1080p ~    |                |           |  | Nastaveni serveru | hereiter     |         |                    |                        |
| Délka videa | 10 sek 🗸 🗸 |                |           |  | MMSC              | http://mms   | -1      |                    |                        |
| Hlas        | ZAP v      |                |           |  | IP                | 10.11.10.111 |         |                    |                        |
|             |            |                |           |  | Port              | 80           |         |                    |                        |
|             |            |                |           |  |                   |              |         |                    |                        |
|             |            |                |           |  |                   |              |         |                    |                        |
|             |            |                |           |  |                   |              |         |                    |                        |
| Uložt       | Púvod      | ป              | Nahrát    |  | Uložt             | 1            | Nuvodní |                    | Nahrát                 |
|             |            |                |           |  |                   |              |         |                    |                        |

| ۰ |                     |                        |         |                  |                        | × |
|---|---------------------|------------------------|---------|------------------|------------------------|---|
|   | Menu                | MMS                    |         | SMTP             |                        |   |
|   | Nastaveni SMTP      |                        |         | GPRS nastaveni   |                        |   |
|   | SMTP ZAP/VYP        | ZAP                    | ~       | APN              | internet               |   |
|   |                     |                        |         | Úcet             |                        |   |
|   | Obrázek číslo/den   | 20                     | ÷       | Heslo            |                        |   |
|   |                     |                        |         |                  |                        |   |
|   |                     |                        |         |                  |                        |   |
|   | -Nastaveni serveru- |                        |         | Nastaveni emailu |                        |   |
|   | Туре                | Gmail                  | ~       | Email 1          | vaclav.novak@gmail.com |   |
|   | O No SSL            | • SSL OS               | TARTTLS | Email 2          |                        |   |
|   | Corrier             | smtp.gmail.com         |         |                  |                        |   |
|   | Dent                | 465                    |         |                  |                        |   |
|   | Pon                 |                        |         |                  |                        |   |
|   | Email               | vaclav.novak@gmail.com | n       |                  |                        |   |
|   | Heslo               | *****                  |         |                  |                        |   |
|   |                     |                        |         |                  |                        |   |
|   |                     |                        |         |                  |                        |   |
|   |                     |                        |         |                  |                        |   |
| Ľ |                     |                        |         |                  |                        |   |
|   |                     |                        |         |                  |                        |   |
|   | Uložit              |                        | Původní |                  | Nahrát                 |   |
|   |                     |                        |         |                  |                        |   |

Ako vam nisu poznati podaci za postavljanje MMS-a i SMTP-a, kontaktirajte vašeg mobilnog operatera, ove postavke su obično dostupne na mrežnim stranicama operatera.

#### Tropoložajna sklopka

- Položaj "OFF" kamera je isključena Moguće je zamijeniti SD karticu ili baterije.
- 2. Položaj "ON" kamera je uključena
- Položaj "TEST" specijalni način rada Pregledajte sadržaj SD kartice na zaslonu kamere ili priključite kameru na PC pomoću USB kabela te pregledavajte sadržaj na vašem računalu.

#### Četiri načina rada

- 1. Photo samo fotografije
- 2. Video samo video
- 3. Photo and video kamera prvo snima fotografiju, a zatim počne snimati video
- 4. Time lapse

Postoje samo dva načina za snimanje fotografije ili videa

- 1. ručno pomoću daljinskog upravljača postavite sklopku u položaj "TEST" i pritisnite "OK"
- 2. Automatska detekcija pokreta postavite sklopku u položaj "ON", LED lampica svijetli 10 sekundi kad kamera detektira pokret snima fotografiju ili video

#### Objašnjenje izraza

INTERVAL

 Postavite vremenski interval za sljedeću detekciju pokreta primjerice 1 s, 5 s, 10 s, 30 s, 1 min, 5 min, 10 min, 30 min

#### TIMER

• Postavite vrijeme u kojem će kamera detektirati pokrete Primjerice od 10:00:00 do 11:30:00

#### FORMATIRANJE

Formatiranje (potpuno brisanje) sadržaja SD kartice

#### VIŠESTRUKO SNIMANJE

• Više snimki u isto vrijeme 1, 3, 6, 9

### BROJ

• Broj snimke

### ZAPORKA

• Zaštita kamere PIN brojem

#### **PRVO POKRETANJE**

Postavite sklopku u položaj "TEST" te podesite parametre kamere na dobro uređenom zaslonu kamere prema vašim potrebama.

#### Način rada za pregledavanje zapisa (na zaslonu kamere)

Postavite sklopku u položaj "TEST", pritisnite tipku strelica prema desno na daljinskom upravljaču Pregled fotografija: pritisnite tipku strelica prema gore ili dole. Pregled video materijala: pritisnite tipku strelica prema lijevo kako bi pokrenuli ili pauzirali video Pritisnite "OK" kako bi izašli iz načina rada za pregled zapisa

#### Rješavanje problema

| Problem                                         | Rješenje                                                                                                    |
|-------------------------------------------------|----------------------------------------------------------------------------------------------------|
| Kamera ne šalje<br>MMS ili e-mail<br>poruke     | Provjerite jeste li ispravno obavili sve potrebne korake, vidi<br>"POZOR - PROVJERA SIM KARTICE". Ne oslanjajte se na uvjeravanja<br>operatora ili drugih osoba, većina problema nastaje zbog<br>nepoštivanja uputa. Također, pomoću EVOLVEO softvera provjerite<br>postavke SIM kartice. |
| Fotografije su<br>mutne, previše<br>zrnate itd. | Uzrok su vjerojatno loši vremenski uvjeti, primjerice jak vjetar,<br>snijeg, kiša, magla itd.                                                                                                    |

pročitali priručnik? Treba li pomoć i nakon što ste vam ovai Prvo pročitajte "Često postavljana pitanja" na www.evolveo.com ili kontaktirajte EVOLVEO tehničku podršku. Ovaj proizvod se neprekidno razvija i poboljšava. Stoga je moguće da stvarni dizajn, funkcije ili rad ne odgovaraju u potpunosti onome što je navedeno u ovom korisničkom priručniku. Moguće razlike u proizvodu nisu nedostatci te stoga ne predstavljaju temelj za jamstvene zahtjeve.

#### TEHNIČKA PODRŠKA

http://www.evolveo.eu/en/support

#### Jamstvo NE POKRIVA SLJEDEĆE:

- Korištenje uređaja u svrhe za koje nije namijenjen
- Instalaciju drugog firmwarea osim onog koji je prvotno tvornički instaliran ili koji se može preuzeti sa adrese ftp://ftp.evolveo.com
- Električna ili mehanička oštećenja prouzročena neprikladnom uporabom
- Oštećenja prouzročena prirodnim pojavama kao što su vatra, voda, statički elektricitet, prenapon itd.
- Oštećenja prouzročena neovlaštenim popravcima
- Oštećenja jamstvene naljepnice ili nečitljiv serijski broj uređaja

Odlaganje : Simbol prekrižene kante za otpad na proizvodu, u literaturi ili na ambalažnom materijalu znači da se u Europskoj uniji svi električki i elektronički proizvodi, baterije i akumulatori moraju odlagati odvojeno nakon isteka njihovog radnog vijeka. Ne odlažite ove proizvode u nesortirani komunalni otpad.

# OCE IZJAVA O SUKLADNOSTI

Društvo ABACUS Electric, s.r.o. ovime izjavljuje da je uređaj EVOLVEO StrongVision S2 u skladu sa zahtjevima normi i propisa koje su mjerodavni za navedeni tip uređaja.

Puni tekst Izjave o sukladnosti možete naći na: ftp://ftp.evolveo.com/ce

Copyright © ABACUS Electric, s.r.o. Sva prava pridržana. Dizajn i specifikacije mogu se promijeniti bez prethodne obavijesti.